## F-18 Transmitter setup Table EFL3950 and EFL3975

| Computerized Transmitter Setup                         |                                                                                                    |                                             |  |
|--------------------------------------------------------|----------------------------------------------------------------------------------------------------|---------------------------------------------|--|
| DX6i                                                   | 1. Go to the SETUP LIST MENU                                                                                                    |                                             |  |
|                                                        | 2. Set MODEL TYPE: ACRO                                                                                                    |                                             |  |
|                                                        | 3. Go to ADJUST LIST MENU                                                                                                    |                                             |  |
|                                                        | 4. Set TRAVEL: FLAPS ↑100 ↓125                                                                                                    |                                             |  |
|                                                        | 5. Set FLAPS: Norm ↓100 Flap<br>LAND ↑100 Flap                                                                                                    | Elev 0<br>Elev 15                           |  |
| DX7S<br>DX8                                            | 1. Go to the SYSTEM SETUP                                                                                                    |                                             |  |
|                                                        | 2. Set MODEL TYPE: AIRPLANE                                                                                                    |                                             |  |
|                                                        | 3. Set WING TYPE: 1 AIL 1 FLAP                                                                                                    |                                             |  |
|                                                        | 4. Go to the FUNCTION LIST                                                                                                    |                                             |  |
|                                                        | 5. Set FLAP SYSTEM: Choose Flap<br>NORM: -100% FLAP<br>MID: 50% FLAP<br>LAND: 100% FLAP<br>SPFED 2.0S: SWITCH = FLAP                                                      | 0% Elevator<br>10% Elevator<br>15% Elevator |  |
|                                                        | 1. Go to the SYSTEM SETUP (Model Utilities) <sup>†</sup>                                                                                                    |                                             |  |
| DVCa                                                   | 2. Set MODEL TYPE: AIRPLANE                                                                                                    | /                                           |  |
| DX6e<br>DX6 (Gen2)<br>DX7 (Gen2)<br>DX8e<br>DX8 (Gen2) | 3. Set AIRCRAFT TYPE (Model Setup, Aircraft Type) <sup>†</sup> :<br>WING: 1 AIL 1 FLAP                                                                                    |                                             |  |
|                                                        | 4. Set CHANNEL ASSIGN (Model Setup, Channel Assign) <sup>†</sup> :<br>(Default switch assignments with a new model setup)<br>Gear (CH5): SWITCH A<br>Flap (CH6): SWITCH D |                                             |  |
|                                                        | 5. Go to the FUNCTION LIST (Model Adjust) <sup>†</sup>                                                                                                    |                                             |  |
| DX10t<br>DX18<br>DX20<br>iX12                          | 6. Set FLAP SYSTEM:<br>SELECT SWITCH D:<br>POS 0: -100% FLAP*                                                                                                    | 0% Elevator                                 |  |
|                                                        | POS 1: 50% FLAP*<br>POS 2: 100% FLAP*<br>SPEED 2.0                                                                                                    | 10% Elevator<br>15% Elevator                |  |

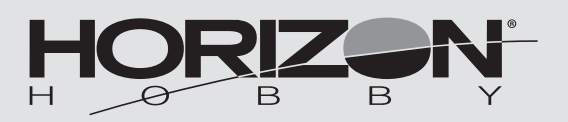

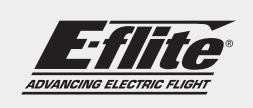

| Computergestützte Senderkonfiguration                         |                                                                                                    |  |  |
|---------------------------------------------------------------|----------------------------------------------------------------------------------------------------|--|--|
| DX6i                                                          | 1. Auf SETUP LIST MENU (Konfigurationsmenü) gehen                                                                                                    |  |  |
|                                                               | 2. MODEL TYPE (Modelltyp) einstellen: ACRO                                                                                                    |  |  |
|                                                               | 3. Das EINSTELLUNGSMENÜ (ADJUST LIST MENU) aufrufen                                                                                                    |  |  |
|                                                               | 4. TRAVEL [VERFAHRWEG] einstellen: FLAPS ↑100 ↓125                                                                                                    |  |  |
|                                                               | 5. BREMSKLAPPEN (FLAPS) einstellen:                                                                                                    |  |  |
|                                                               | Norm ↓ 100Flap [Klappe] Elev [Höhenruder] 0                                                                                                    |  |  |
|                                                               | LAND ↑100 Flap [Klappe] Elev [Höhenruder] 15                                                                                                    |  |  |
| DX7S<br>DX8                                                   | 1. Auf SYSTEM SETUP (Systemkonfiguration) gehen                                                                                                    |  |  |
|                                                               | 2. MODEL TYPE (Modelltyp) einstellen: AIRPLANE (Flugzeug)                                                                                                    |  |  |
|                                                               | 3. WING TYPE (TRAGFLÄCHENTYP) einrichten: 1 QUERRUDER 1<br>KLAPPE                                                                                                    |  |  |
|                                                               | 4. Die FUNKTIONSLISTE (FUNCTION LIST) aufrufen                                                                                                    |  |  |
|                                                               | 5. KLAPPENSYSTEM (FLAP SYSTEM) einstellen: Klappen<br>NORM auswählen: -100 % KLAPPE 0 % Elevator [Höhenruder]<br>MITTE: 50 % FLAP [KLAPPE] 10 % Elevator [Höhenruder]<br>LAND: 100 % FLAP [KLAPPE] 15 % Elevator [Höhenruder]<br>SPEED [GESCHWINDIGKEIT] 2,0 S: SCHALTER = KLAPPE                    |  |  |
|                                                               | 1. Auf SYSTEM SETUP (Systemkonfiguration) gehen (Model Utilities [Modell-Dienstprogramme])^ $\dagger$                                                                                                    |  |  |
|                                                               | 2. MODEL TYPE (Modelltyp) einstellen: AIRPLANE (Flugzeug)                                                                                                    |  |  |
| DX6e<br>DX6 (Gen2)<br>DX7 (Gen2)<br>DX8e<br>DX8 (Gen2)<br>DX9 | 3. AIRCRAFT TYPE [Fluggerättyp] (Model Setup<br>[Modellkonfiguration], Aircraft Type [Fluggerättyp]) <sup>†</sup> :<br>WING [Tragfläche]: 1 QUERRUDER 1 KLAPPE                                                                                                    |  |  |
|                                                               | 4. CHANNEL ASSIGN (Model Setup [Modellkonfiguration],<br>Channel Assign [Kanal zuweisen]) <sup>†</sup> einstellen:<br>(Standard-Schalterbelegungen mit einer neuen Einrichtung des<br>Modells)<br>Getriebe (Kanal 5): SCHALTER A                                                                     |  |  |
| DX10t                                                         | KLAPPE (KANAL6): SCHALTER D                                                                                                    |  |  |
| DX18<br>DX20<br>iX12                                          | 5. Auf FUNCTION LIST [FUNKTIONSLISTE] (Model Adjust [Anpassen des Modells]) <sup>†</sup> gehen                                                                                                    |  |  |
|                                                               | <ol> <li>KLAPPENSYSTEM (FLAP SYSTEM) einstellen:<br/>SCHALTER D AUSWÄHLEN:<br/>POS 0: -100 % FLAP [KLAPPE]* 0 % Elevator [Höhenruder]<br/>POS 1: 50 % FLAP [KLAPPE]* 6 % Elevator [Höhenruder]<br/>POS 2: 100 % FLAP [KLAPPE]* 10 % Elevator [Höhenruder]<br/>SPEED [GESCHWINDIGKEIT] 2,0</li> </ol> |  |  |

| Configuration numérisée de l'émetteur |                                                                                                    |  |
|---------------------------------------|----------------------------------------------------------------------------------------------------|--|
| DX6i                                  | 1. Allez au SETUP LIST MENU (MENU LISTE DES CONFIGURATIONS)                                                                                                    |  |
|                                       | 2. Définissez le MODEL TYPE (TYPE DE MODÈLE) : ACRO                                                                                                    |  |
|                                       | 3. Allez au ADJUST LIST MENU (MENU LISTE DES AJUSTEMENTS)                                                                                                    |  |
|                                       | 4. Configurez TRAVEL (la course) : FLAPS (VOLETS) ↑100↓125                                                                                                    |  |
|                                       | 5. Configurez les FLAPS (VOLETS) : Norm ↓ 100 Flap (volet)Elev 0<br>LAND (atterrissage) ↑ 100 Flap (volet)Elev 15                                                                                                    |  |
| DX7S<br>DX8                           | 1. Allez au SYSTEM SETUP (CONFIGURATION DU SYSTÈME)                                                                                                    |  |
|                                       | 2. Définissez le MODEL TYPE (TYPE DE MODÈLE) : AIRPLANE (AVION)                                                                                                    |  |
|                                       | 3. Définissez le WING TYPE (TYPE D'AILE) : 1 AIL 1 FLAP (VOLET)                                                                                                    |  |
|                                       | 4. Allez à la FUNCTION LIST (LISTE DES FONCTIONS)                                                                                                    |  |
|                                       | 6. Configurez le FLAP SYSTEM (SYSTÈME DU VOLET) : Choisissez<br>Flap (volet)NORM : -100 % FLAP (volet) 0 % Elevator<br>MID (milieu) : 50 % FLAP (volet) 10 % Elevator (élévateur)<br>LAND (atterrissage) : 100 % FLAP (volet)15 % Elevator Elévateur)<br>SPEED (VITESSE) 2,0 S : SWITCH (INTERRUPTEUR) = FLAP (VOLET) |  |
|                                       | 1. Allez au SYSTEM SETUP (CONFIGURATION DU SYSTÈME) (Model Utilities (équipements du modèle)) <sup>†</sup>                                                                                                    |  |
| DVCa                                  | 2. Définissez le MODEL TYPE (TYPE DE MODÈLE) : AIRPLANE (AVION)                                                                                                    |  |
| DX6e<br>DX6<br>(Gen2)                 | 3. Définissez l'AIRCRAFT TYPE (TYPE D'APPAREIL) (configuration du<br>modèle, type d'appareil) <sup>†</sup> :<br>WING (AILE) : 1 AIL 1 FLAP (VOLET)                                                                                                    |  |
| DX7<br>(Gen2)                         | 4. Définissez le CHANNEL ASSIGN (ATTRIBUTION DU CANAL)                                                                                                    |  |
| DX8e                                  | (configuration du modele, attribution de canal) <sup>1</sup> :<br>(attributions du commutateur par défaut avec une nouvelle                                                                                                    |  |
| DX8                                   | configuration du modèle)                                                                                                    |  |
| (Gen2)                                | Gear (CH5) : SWITCH A (commutateur A)<br>Flap (volet, CH6) : SWITCH D (commutateur D)                                                                                                    |  |
| DX9<br>DX10t<br>DX18<br>DX20          | 5. Allez à la FUNCTION LIST (LISTE DES FONCTIONS) (ajustement du modèle) <sup>†</sup>                                                                                                    |  |
|                                       | 6. Configurez le FLAP SYSTEM (SYSTÈME DU VOLET) :                                                                                                    |  |
| iX12                                  | SELECTIONNEZ LE SWITCH (COMMUTATEUR) D :<br>POS 0 : -100 % ELAP (volet) 0 % Elevator (élévateur)                                                                                                    |  |
|                                       | POS 1 : 50 % FLAP* (volet) 6 % Elevator (élévateur)                                                                                                    |  |
|                                       | POS 2 : 100 % FLAP* (volet) 15 % Elevator (élévateur)<br>SPEED (VITESSE) 2.0                                                                                                    |  |
|                                       | - (,,-                                                                                                    |  |

| Impostazione di una trasmittente computerizzata                                        |                                                                                                    |  |  |  |
|----------------------------------------------------------------------------------------|----------------------------------------------------------------------------------------------------|--|--|--|
| DX6i                                                                                   | 1. Andare su SETUP LIST MENU                                                                                                    |  |  |  |
|                                                                                        | 2. Impostare MODEL TYPE: ACRO                                                                                                    |  |  |  |
|                                                                                        | 3. Andare su ADJUST LIST MENU                                                                                                    |  |  |  |
|                                                                                        | 4. Impostare TRAVEL: FLAPS ↑100 ↓125                                                                                                    |  |  |  |
|                                                                                        | 5. Impostare FLAPS: Norm ↓100 Flap Elev 0<br>LAND ↑100 Flap Elev 15                                                                                                    |  |  |  |
| DX7S<br>DX8                                                                            | 1. Andare su SYSTEM SETUP                                                                                                    |  |  |  |
|                                                                                        | 2. Impostare MODEL TYPE: AIRPLANE                                                                                                    |  |  |  |
|                                                                                        | 3. Impostare WING TYPE: 1 AIL 1 FLAP                                                                                                    |  |  |  |
|                                                                                        | 4. Andare su FUNCTION LIST                                                                                                    |  |  |  |
|                                                                                        | 5. Impostare FLAP SYSTEM: Scegliere Flap<br>NORM: -100% FLAP 0% Elevatore<br>MID: 50% FLAP 10% Elevatore<br>LAND: 100% FLAP 15% Elevatore<br>SPEED 2.0S: SWITCH = FLAP |  |  |  |
|                                                                                        | 1. Andare in SYSTEM SETUP (Utilità modello) <sup>†</sup>                                                                                                    |  |  |  |
| DX6e                                                                                   | 2. Impostare MODEL TYPE: AIRPLANE                                                                                                    |  |  |  |
| DX6<br>(Gen2)<br>DX7<br>(Gen2)<br>DX8e<br>DX8<br>(Gen2)<br>DX9<br>DX9<br>DX10t<br>DX18 | 3. Impostare AIRCRAFT TYPE (setup modello, tipo velivolo) <sup>†</sup> :<br>WING: 1 AIL 1 FLAP                                                                         |  |  |  |
|                                                                                        | 4. Impostare CHANNEL ASSIGN (setup modello, assegnazione canale) <sup>†</sup> :                                                                                        |  |  |  |
|                                                                                        | (Assegnazione switch di default per setup nuovo modello)<br>Carrello (CH5): SWITCH A<br>Flap (CH6): SWITCH D                                                           |  |  |  |
|                                                                                        | 5. Andare su FUNCTION LIST (regolazione modello)^ $^{\dagger}$                                                                                                    |  |  |  |
|                                                                                        | 6. Impostare FLAP SYSTEM:<br>SELECT SWITCH D:                                                                                                    |  |  |  |
| DX20                                                                                   | PUS 0: -100% FLAP* 0% Elevatore POS 1: 50% FLAP* 6% Elevatore                                                                                                    |  |  |  |
| iX12                                                                                   | POS 2: 100% FLAP* 15% Elevatore<br>SPEED 2.0                                                                                                    |  |  |  |

## © 2019 Horizon Hobby, LLC.

E-flite, and the Horizon Hobby logo are trademarks or registered trademarks of Horizon Hobby, LLC.

All other trademarks, service marks and logos are property of their respective owners.

**F-18 80mm EDF** 

http://www.HorizonHobby.com/

Created 08/2019 63136

\_\_\_\_\_

EFL3950, EFL3975